# 14.納入機器

目次

| 14-1.納入機器情報について        |    |
|------------------------|----|
| 14-1-1.案件管理と納入機器情報について | 2  |
| 14-2.納入機器情報を登録する       |    |
| 14-2-1.納入機器検索から登録する    | 3  |
| 14-2-2.受失注要因画面から登録する   | 4  |
| 14-2-3.商談情報画面から登録する    | 5  |
| 14-2-4.顧客の声から登録する      | 5  |
| 14-2-5.案件情報から登録する      | 5  |
| 14-2-6.納入機器情報登録項目一覧    | 6  |
| 14-3.納入機器情報を参照する       | 9  |
| 14-3-1.納入機器情報を参照する     |    |
| 14-3-2.納入機器情報タブ一覧      | 10 |
| 14-4.納入機器情報を編集する       | 11 |
| 14-5.納入機器情報を統合する       |    |
|                        |    |
| 14-6.納人機器情報を削除する       | 13 |

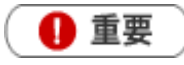

本機能は、顧客創造Rまたは顧客深耕Rを導入しているユーザー様のみ利用できます。

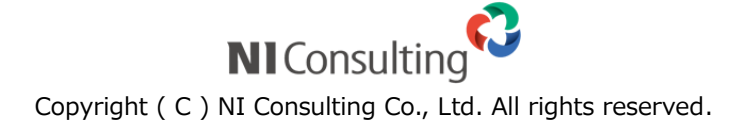

## 14-1.納入機器情報について

顧客創造 R・顧客深耕 R では、納入機器情報を詳細に登録することができます。納入機器、メーカー、台数、 購入形態、販売金額、リース期限、販売店などの基本情報のほかに、トナーなどの消耗品情報についても登 録できますので、営業担当者が不在でも、お客様先からの注文に全社的に対応できます。

自社はもちろん、他社納入機器においても、機器入替商談の開始時期を機器の経過年数から自動的にアラートを通知することが可能です。

機器の入替検討時期に合わせてタイムリーな商談アプローチを促すとともに、実際の商談進捗状況も一元管 理が可能です。

### 14-1-1.案件管理と納入機器情報について

案件商談時、何の自社商品(機器)を提案しているのかを登録します。その機器情報は、案件が「受注」に なった場合にそのまま納入機器情報として登録できます。なお、提案中の自社商品(機器)を「PR 機種情報」 と呼びます。

<運用例>

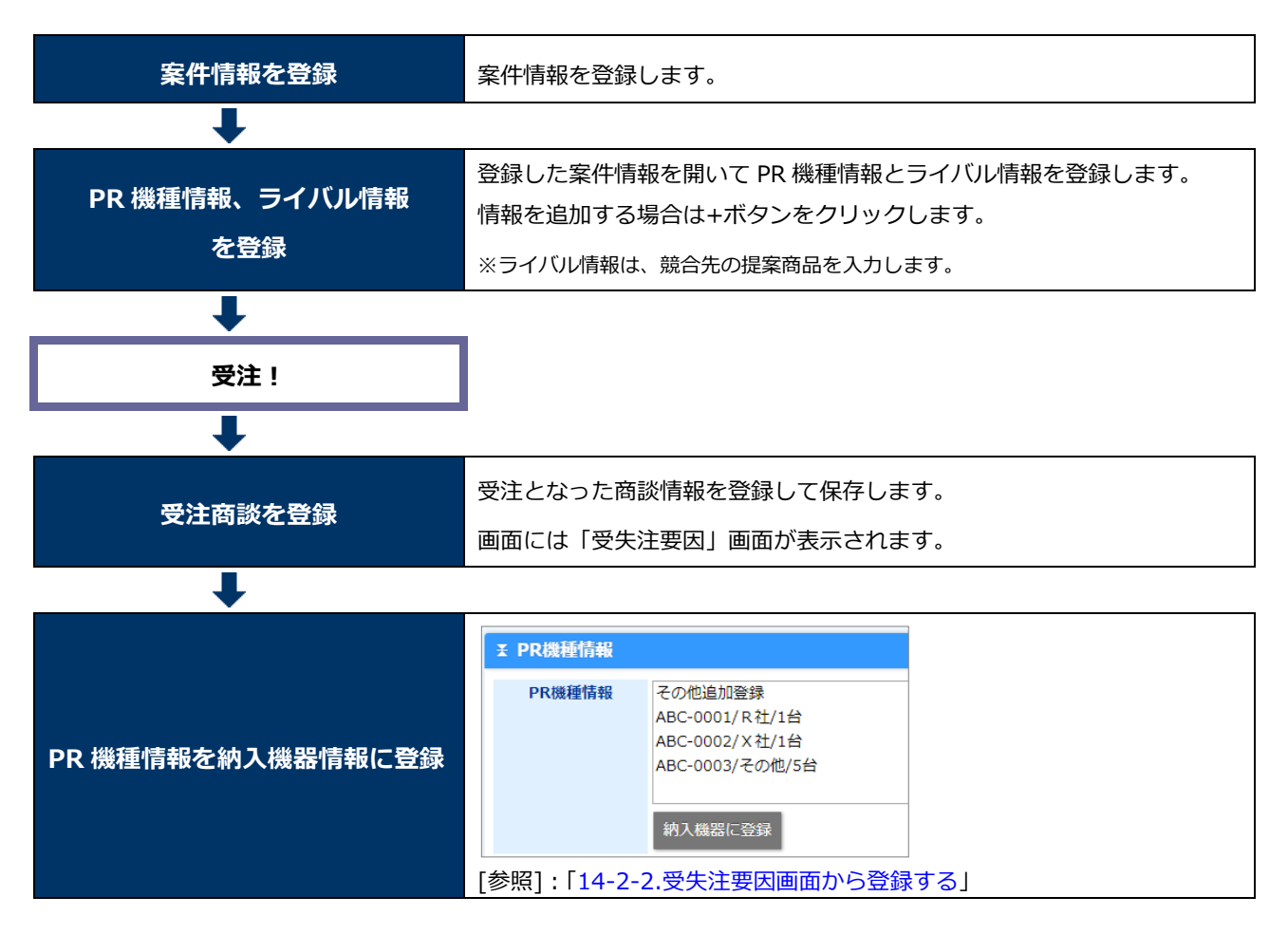

# 14-2.納入機器情報を登録する

納入機器情報を登録します。

### 14-2-1.納入機器検索から登録する

- 1. 左メニューから「納入機器情報」を選択します。 「納入機器検索」画面が表示されます。
- 新規登録 ボタンをクリックします。
   新規登録画面が表示されます。
- 3.必要な項目を入力します。

※各項目は「14-2-6.納入機器情報登録項目一覧」を参照してください。

4. 最後に、 保存 ボタンをクリックして内容を保存します。
 保存横の[V] ボタンからも保存できます。動作は以下のとおりです。
 保存して閉じる:保存後、画面を閉じます。
 保存する:保存後、参照画面を開きます。

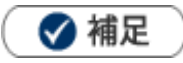

システム設定またはオプション設定画面からCSVファイル読み込みによる一括登録も可能です。
 [参照]「オプション設定」-「CSV入力」-「納入機器」

### 14-2-2.受失注要因画面から登録する

受失注要因画面から、納入機器情報を登録します。

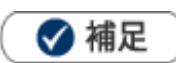

案件が受注した際、提案していた機器をそのまま納入機器情報として登録できます。
 具体的には、受注案件の商談履歴を登録する際、受注要因を入力する画面から、「PR機種情報」を納入機器情報として登録します。
 ※PR機種情報については、「14-1-1.案件管理と納入機器情報について」を参照してください。

1. 商談情報を入力します。「受注」状態の受注確度を選択して、内容を保存します。

「受失注要因」画面が表示されます。

- 2. 納入機器を登録する方法は2パターンあります。
  - ■案件情報をもとに納入機器を登録する場合

画面上部の 登録:納入機器 ボタンをクリックします。

メニューから登録方法を選択します。

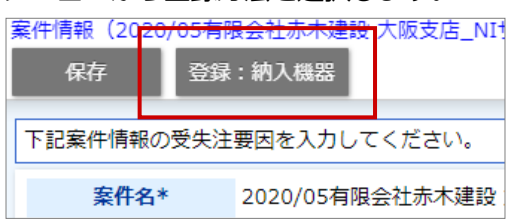

※各登録方法の詳細は、システム設定マニュアル「<u>案件情報</u>」-「納入機器の登録方法とは」を参照してく ださい。

■ P R 機種情報を納入機器として登録する場合

「PR機種情報」を選択して、 納入機器に登録 ボタンをクリックします。

新規登録画面が表示されます。

| ¥ PR機種情報 |                                                                |
|----------|----------------------------------------------------------------|
| PR機種情報   | その他追加登録<br>ABC-0001/R社/1台<br>ABC-0002/X社/1台<br>ABC-0003/その他/5台 |
|          | 納入機器に登録                                                        |

※この画面から新規登録も可能です。

**3.**「機種・機番」「メーカー」「台数」がセットされた状態で表示されますので、その他必要な項目を 入力します。

※各項目は「14-2-6.納入機器情報登録項目一覧」を参照してください。

4. 最後に、 保存 ボタンをクリックして内容を保存します。

### 14-2-3.商談情報画面から登録する

商談情報を登録しながら納入機器情報を登録します。

- 1. 商談情報を表示させます。
- 2.「顧客名」を選択します。
- 3. 「納入機器情報」項目の \* ボタンをクリックします。

新規登録画面が表示されます。

必要な項目を入力します。

※各項目は「14-2-6.納入機器情報登録項目一覧」を参照してください。

4. 最後に、保存 ボタンをクリックして内容を保存します。

### 14-2-4.顧客の声から登録する

顧客の声を登録しながら納入機器情報を登録します。

- 1. 顧客の声情報を表示させます。
- 2.「顧客名」を選択します。
- **3.**「納入機器情報」項目の ボタンをクリックします。 新規登録画面が表示されます。
- 4. 必要な項目を入力します。
   ※各項目は「<u>14-2-6.納入機器情報登録項目一覧</u>」を参照してください。
- 5. 最後に、保存ボタンをクリックして内容を保存します。

#### 14-2-5.案件情報から登録する

案件情報を登録しながら納入機器情報を登録します。

1.案件情報を表示させます。

- 2.「メイン顧客名」を選択します。
- 「修理・メンテナンス機器」項目の
   ボタンをクリックします。
   新規登録画面が表示されます。
- 4. 必要な項目を入力します。

※各項目は「14-2-6.納入機器情報登録項目一覧」を参照してください。

5. 最後に、保存 ボタンをクリックして内容を保存します。

### 14-2-6.納入機器情報登録項目一覧

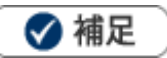

- 項目名称はシステム設定画面から自由に変更可能なため、記載されている名称と異なる場合があります。また、 貴社運用によって利用されていない項目、追加された項目があります。
- 条件を満たすことで表示される自由項目の表示条件については、システム管理者にご確認ください。

| 項目                                 | 説明                                                                                  |  |  |  |  |
|------------------------------------|-------------------------------------------------------------------------------------|--|--|--|--|
| 納入機器情報                             |                                                                                     |  |  |  |  |
|                                    | テキストボックスに機種・機番を直接入力または商品マスタから選択します。                                                 |  |  |  |  |
|                                    | 商品マスタから選択した際に機種・機番に情報を転記します。                                                        |  |  |  |  |
|                                    | システム設定>業務別項目設定   機種・機番」にて転記内容を設定できます。                                               |  |  |  |  |
|                                    | 転記内容は固定文言、予約語を利用できます。                                                               |  |  |  |  |
| 機種・機番                              | 転記内容:     商品マスタから選択した際の転記内容を指定します。       指定がない場合は     商品名が転記されます。       NIP-(1)-(2) |  |  |  |  |
|                                    | 予約語選択: 商品コード2 ・ +                                                                   |  |  |  |  |
|                                    | 予約語を利用したい場合、「予約語選択」から項目を選択し+ボタンを押してください。<br>⑴:商品コード<br>⑵:商品コード2                     |  |  |  |  |
|                                    | ※商品マスタは納入機器連携している情報が選択できます。                                                         |  |  |  |  |
| 自社商品分類                             | 納入した機器の商品分類を選択してください。                                                               |  |  |  |  |
| 白汁商品名                              | 納入した機器の商品名、商品コードを選択もしくは入力してください。                                                    |  |  |  |  |
| □11回回口 ※商品マスタは納入機器連携している情報が選択できます。 |                                                                                     |  |  |  |  |
| 基幹システムなどで納入機器ごとにコードを割り振って管理しているとき、 |                                                                                     |  |  |  |  |
|                                    | します。                                                                                |  |  |  |  |
| 納人機器コード                            | ※登録時、コードが重複しないか自動でチェックする機能があります。                                                    |  |  |  |  |
|                                    | 以下のシステム設定画面で設定できます。                                                                 |  |  |  |  |
|                                    | ン人テム設定 > Sales Force Assistant ンリー人 > 納人機器 > 重復ナエック                                 |  |  |  |  |
|                                    | 顧客名を選択します。入力候補または選択ボタンから選択してください。                                                   |  |  |  |  |
|                                    | ※[参照]「 <mark>共通操作</mark> 」-「情報を選択する」「入力候補機能を使う」                                     |  |  |  |  |
| 顧客名                                | ※ ・ : 顧客情報の新規登録画面を表示します。                                                            |  |  |  |  |
|                                    | 保存後、顧客情報がセットされます。                                                                   |  |  |  |  |
|                                    | [参照] 「 <u>顧客・パーソン</u> 」 - 「7-1-1.顧客情報を登録する」                                         |  |  |  |  |
|                                    | 案件を選択します。入力候補または選択ボタンから選択してください。                                                    |  |  |  |  |
|                                    | ※[参照]「 <mark>共通操作</mark> 」-「情報を選択する」「入力候補機能を使う」                                     |  |  |  |  |
| 案件名                                | ※ + :案件情報の新規登録画面を表示します。                                                             |  |  |  |  |
|                                    | 保存後、案件情報がセットされます。                                                                   |  |  |  |  |
|                                    | [参照] : 「 <mark>案件管理</mark> 」 - 「9-2.案件情報を登録する」                                      |  |  |  |  |

| 項目       | 説明                                                                                                    |  |  |  |
|----------|----------------------------------------------------------------------------------------------------|--|--|--|
| 営業担当者    | <ul> <li>営業担当者を選択します。</li> <li>変更したい場合、入力候補または選択ボタンから選択してください。</li> <li>[参照]「共通操作」-「入力候補機能を使う」「情報を選択する」</li> <li>※システム設定より、選択済みの顧客情報の担当者もしくはログインユーザーのいずれかをセットできるように設定ができます。特に設定を行っていない場合は自動的にログイン</li> <li>ユーザー名が表示されます。</li> </ul>                                                                                                    |  |  |  |
| サービス担当者  | サービス担当者を選択します。<br>変更したい場合、入力候補または選択ボタンから選択してください。<br>[参照]「共通操作」-「入力候補機能を使う」「情報を選択する」<br>システム設定より、選択済みの顧客情報の担当者もしくはログインユーザーのいずれかを<br>セットできるように設定ができます。特に設定を行っていない場合は自動的にログインユ<br>ーザー名が表示されます。<br>アシスタント機能をご利用している場合、顧客選択時にサービス担当者の候補を推測し、<br>アシスタントが教えてくれます。教えてくれた情報が利用可能が提合け                                                                                             |  |  |  |
|          | アシスタントの吹き出しに表示された情報を選択してください。                                                                                                    |  |  |  |
| 最新コンタクト日 | 最近コンタクトした日付が表示されます。(参照・編集時のみ)                                                                                                    |  |  |  |
| 最新コンタクト者 | 最近コンタクトした担当者が表示されます。(参照・編集時のみ)                                                                                                    |  |  |  |
| 利用状況     | 納入した機器の利用状況をラジオボタンより選択してください。                                                                                                    |  |  |  |
| 機器分類     | 納入した機器の分類をプルダウンメニューより選択してください。                                                                                                    |  |  |  |
| メーカー     | 納入した機器のメーカーをプルダウンメニューより選択してください。                                                                                                    |  |  |  |
| 台数       | 納入した機器の台数をテキストボックスに直接入力してください。                                                                                                    |  |  |  |
| 購入形態     | 購入形態をラジオボタンより選択してください。                                                                                                    |  |  |  |
| 販売金額     | テキストボックスに販売金額を直接入力してください。                                                                                                    |  |  |  |
| 販売日      | <ul> <li>販売日を入力します。</li> <li>テキストボックスに直接入力するか、 (⇒) (カレンダー)ボタンをクリックして日付を選択してください。</li> <li>販売日には曖昧な日付を登録できます。</li> <li>曖昧な日付を登録するためにはシステム設定画面の業務別項目設定にて、曖昧な日付を利用するように設定を行ってください。</li> <li>曖昧な日付を利用した場合以下の形式が登録可能です。</li> <li>年月 2016年6月</li> <li>年 2016年</li> <li>年数月日30年6月27日</li> <li>年数月30年6月</li> <li>年数月30年6月</li> <li>年数30年</li> <li>納入した機器の地域を選択してください。</li> </ul> |  |  |  |
|          | テキストボックスに郵便番号を直接入力してください。                                                                                                    |  |  |  |
|          | <ul> <li>郵便番号がわからない場合、住所から検索して郵便番号を入力できます。</li> <li>住所を入力後、 ← (郵便番号を住所から逆引き)ボタンをクリックします。</li> <li>入力された内容から郵便番号の候補が表示されます。</li> <li>該当する対象を選択すると、郵便番号がセットされます。</li> </ul>                                                                                                    |  |  |  |
| 住所       | 納入した機器の住所を入力してください。                                                                                                    |  |  |  |
| ビル名等     | 納入した機器の住所のビル名等を入力してください。                                                                                                    |  |  |  |
| 緯度<br>   | 納入した機器の緯度を入力します。<br>住所をもとのジオコーディングした結果が自動的に保存されます。                                                                                                    |  |  |  |

| 項目     | 説明                                                    |  |  |  |  |
|--------|-------------------------------------------------------|--|--|--|--|
| 経度     | 納入した機器の経度を入力します。                                      |  |  |  |  |
|        | 住所をもとのジオコーディングした結果が自動的に保存されます。                        |  |  |  |  |
| リース期限  | リース期限日を入力します。                                         |  |  |  |  |
|        | テキストボックスに直接入力するか、 📋 (カレンダー) ボタンをクリックして日付を選択           |  |  |  |  |
|        | してください。                                               |  |  |  |  |
| トナー情報  | テキストボックスにトナー情報を直接入力してください。                            |  |  |  |  |
|        | プルダウンメニューより、販売店を選択します。                                |  |  |  |  |
|        | 販売店がない場合は、テキストボックスに直接入力してください。                        |  |  |  |  |
|        | ※直接入力した販売店は、プルダウンメニューには追加されません。追加するためには、              |  |  |  |  |
|        | システム設定にてマスタの追加が必要です。                                  |  |  |  |  |
| 備老     | 備考を入力できます。テキスト形式とリッチテキスト形式のいずれかを選択し入力します。             |  |  |  |  |
|        | [参照]:「 <mark>共通操作</mark> 」-「リッチテキスト形式で入力する」           |  |  |  |  |
| ふけファイル | ファイルを添付します。                                           |  |  |  |  |
|        | [参照] : 「 <u>共通操作</u> 」 – 「ファイルを添付する」                  |  |  |  |  |
|        | アイコンをクリックすると、登録元の情報を確認できます。                           |  |  |  |  |
|        | 【案件情報の場合】                                             |  |  |  |  |
|        | システム設定 > Sales Force Assistant > 案件情報/納入機器の登録方法より、    |  |  |  |  |
|        | 案件情報から自動登録または個別登録された納入機器であることを示します。                   |  |  |  |  |
|        | 設定方法および詳細は、システム設定マニュアル「 <mark>案件情報</mark> 」を参照してください。 |  |  |  |  |
|        | 【納品書の場合】                                              |  |  |  |  |
|        | Sales Quote Assistant を導入時かつ納品書から登録された納入機器であることを示しま   |  |  |  |  |
|        | す。                                                    |  |  |  |  |
|        | 納品書から納入機器を登録する方法は、Sales Quote Assistant のユーザー操作マニュア   |  |  |  |  |
|        | ルを参照してください。                                           |  |  |  |  |
| 閲覧制限   | 閲覧制限を設定します。                                           |  |  |  |  |
|        | [参照] :「 <mark>共通操作</mark> 」-「閲覧制限を設定する」               |  |  |  |  |
| 詳細設定   |                                                       |  |  |  |  |
| (自由項目) | 貴社で追加された項目です。必要に応じて入力してください。                          |  |  |  |  |

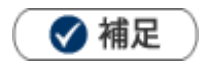

•

「緯度」および「経度」の測地系は「世界測地系(WGS84)」を前提としています。

アプリ「マッピングアシスト」などからプロットされる Apple や Google のマップ側が世界測地系ですので、もし日本測地系を SFA 顧客に登録すると位置がずれる原因となります。

# 14-3.納入機器情報を参照する

納入機器情報を参照します。

### 14-3-1.納入機器情報を参照する

1. 左メニューから「納入機器情報」を選択します。

「納入機器検索」画面が表示されます。

2.各タブメニューから参照する納入機器情報を絞り込みます。
 「納入機器検索」の詳細については、「<u>共通操作</u>」 – 「検索する」を参照してください。
 「利用状況別」「機器分類別」「販売日別」「リース期限別」「購入形態別」タブの詳細については
 「<u>14-3-2.納入機器情報タブ一覧</u>」を参照してください。

「ターゲットリスト」の詳細については、「共通操作」-「ターゲットリスト」を参照してください。

| 納入機器情報                                | िंग GoodJob ! तर्रत⊃ २ : 0 🎽 |
|---------------------------------------|------------------------------|
| 更新時間 2019年12月5日(木) 14:08              | 株式会社NIコンサルティング 営業部/営業1課 相川 弘 |
| <b>納入機器検索</b> 利用状況別 機器分類別 販売日別 リース期限別 | 購入形態別 ターゲットリスト               |
|                                       | 検索                           |

3. 参照する納入機器を選択します。

納入機器画面が表示されます。

### 14-3-2.納入機器情報タブ一覧

「利用状況別」「機器分類別」「販売日別」「リース期限別」「購入形態別」

| 納入機器情報<br><sup>更新時間 2019年12月5日(木) 14:10</sup> |            |              | 株式会社NIコンサル | GoodJob!ポイント: 0 🍯<br>ティング 営業部/営業1課 相川 弘 |
|-----------------------------------------------|------------|--------------|------------|-----------------------------------------|
| 納入機器検索 利用状況別                                  | 機器分類別 販売日別 | リース期限別 購入形態別 | ターゲットリスト   | 新規登録                                    |
| 部署                                            | · ★ 旦 ⊗ 社  | 員            | v ≯ ₽ ⊗    | 検索                                      |
| 1-1/1 《最初へ く前へ                                | 次へ >       |              |            | 一覧件数 20 ▼ 件                             |
| 販売日                                           |            |              |            |                                         |
| 日 2019年 (14)                                  |            |              |            |                                         |
| 2019年12月 (12)                                 |            |              |            |                                         |
| 201 <mark>9年11月 (2)</mark>                    |            |              |            |                                         |
|                                               |            |              |            |                                         |

#### 項目内の情報を

リスト表示します。

| 番号 | 項目 | 説明                           |  |  |
|----|----|------------------------------|--|--|
| 部署 |    | 表示したい納入機器の対象である担当者部署を絞り込みます。 |  |  |
|    | 社員 | 表示したい納入機器の対象である担当者を絞り込みます。   |  |  |

# 14-4.納入機器情報を編集する

納入機器情報を編集します。

- **1.** 左メニューから「納入機器情報」を選択します。 「納入機器検索」画面が表示されます。
- 2. 各タブメニューから編集する納入機器情報を絞り込みます。
- 3. 編集する納入機器情報を選択します。

納入機器情報詳細画面が表示されます。

- **4.** <sup>編集</sup> ボタンをクリックします。 編集画面が表示されます。
- 5. 必要な項目を入力して、最後に
  保存横の[V] ボタンからも保存できます。動作は以下のとおりです。
  保存して閉じる:保存後、画面を閉じます。
  保存する:保存後、参照画面を開きます。

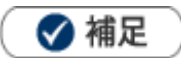

複数の納入機器情報を一括で更新できます。 [参照] :「<mark>共通操作</mark>」 – 「一括更新する」

# 14-5.納入機器情報を統合する

重複する納入機器情報を統合(マージ)します。

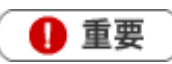

- 統合とは、対象の2つのデータを1つのデータに集約する機能です。1つ1つの項目について、
   どちらの項目を反映させるか選択することができます。なお、関連する(紐づく)情報(例えば、
   商談情報やターゲットリスト)も自動的に統合されます。
- 顧客情報が異なる場合、統合できません。
- 左メニューから「納入機器情報」を選択します。
   「納入機器検索」画面が表示されます。
- 2. 検索画面から重複する納入機器情報を検索します。 検索結果画面が表示されます。
- 3. 統合する2つの納入機器情報をチェックします。

統合画面が表示されます。

5. 左側の上下に並んだ情報のうち、統合後に残したい情報をクリックします。

| 納入機器/統合(Sales Force Assistant顧客座耕R:Sales Force Assistant顧客座耕R) 中 |                                                          |   |          |                                                      |  |
|------------------------------------------------------------------|----------------------------------------------------------|---|----------|------------------------------------------------------|--|
| 保存 保存してメール マ                                                     |                                                          |   |          |                                                      |  |
| ぼけつっ ノルけ自動的にする                                                   | *ア20番1 ナオ                                                |   |          |                                                      |  |
| 2011ノアイルは自動的に 9个                                                 | て移動します。                                                  |   |          |                                                      |  |
| 統合                                                               |                                                          |   |          |                                                      |  |
| S<br>[4                                                          | ales Force Assistant顧客深耕R<br>最終更新日:2020年5月8日(金) 15:00]   | → | Sa<br>【最 | les Force Assistant顧客深耕R<br>純夏新日:2020年5月6日(金) 15:03] |  |
| 納入機器情報                                                           |                                                          |   |          |                                                      |  |
| レイアウト                                                            | 基本レイアウト<br>基本レイアウト                                       |   | レイアウト    | 基本レイアウト・                                             |  |
| 機種・機番*                                                           | Sales Force Assistant顧客深耕R<br>Sales Force Assistant顧客深耕R | - | 機種・機番*   | Sales Force Assistant顧客深耕R 口                         |  |
| 自社商品分類                                                           | <u>可視化経営システム/SFA/顧客深耕R</u><br>可視化経営システム/SFA/顧客深耕R        |   | 自社商品分類   | □視化経営システム ▼ SFA ▼ 顧客深耕R ▼                            |  |
| 自社商品名                                                            | Sales Force Assistant顧客深耕R [SNI-900013]                  |   | 自社商品名    | 商品名<br>Sales Force Assistant顧客深耕R                    |  |
|                                                                  | Sales Force Assistant顧客深耕R [SNI-900013]                  |   |          | 商品コード<br>SNI-900013                                  |  |

※左側の上下に並んだ情報は、上段は右側の納入機器情報の項目、下段が左側の納入機器情報の項目です。

統合後に残したい情報をクリックして右側に移動できます。納入機器情報の横にある「→」で左右を

入れ替えることができます。

※直接入力することも可能です。

# 14-6.納入機器情報を削除する

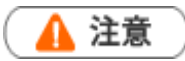

- 納入機器情報を削除すると、復旧することはできません。
- 削除権限がない場合、「削除」ボタンは表示されません。
- 1. 削除する納入機器情報を表示させます。
- **2.** <sup>編集</sup> ボタンをクリックします。 編集画面が表示されます。
- 3. <sup>削除</sup> ボタンをクリックします。

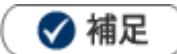

ー括削除機能を利用して、一度に複数の納入機器情報を削除できます。 [参照]:「<u>共通操作</u>」–「一括削除する」

○ 商標

本説明書に登場する会社名、製品名は各社の登録商標、商標です。

○ 免責

本説明書に掲載されている手順による操作の結果、ハード機器に万一障害などが発生しても、弊社では一切の責任を負いませんのであらかじめご了承ください。

○ 発行

2022年8月29日 第17版

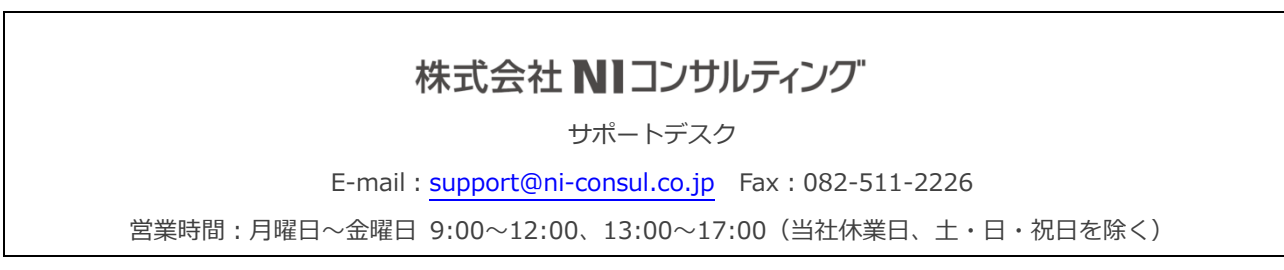